SECRETARÍA GENERAL DE UNIVERSIDADES

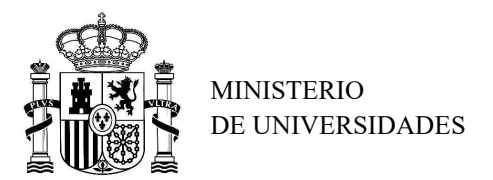

SUBDIRECCIÓN GENERAL DE FORMACIÓN DEL PROFESORADO UNIVERSITARIO Y GESTIÓN DE PROGRAMAS DE AYUDA

## TUTORIAL – TRAMITACIÓN INFORMES FINALES DE SEGUIMIENTO CON TESIS

## PROGRAMA ESTATAL PARA DESARROLLAR, ATRAER Y RETENER TALENTO Subprograma Estatal de Formación - Ayudas de Formación de Profesorado Universitario (FPU)

Si la Tesis ha sido leída, debe tramitar previamente la Comunicación de la obtención del título de doctor, para ello:

1. Entrar a la Sede Electrónica desde la opción FPU – Seguimiento Solicitudes (Figura 1.).

| Jsuano:                                           | AUTO A CONTRACTOR CONTRACTO                                                                                                    | in Volver in Volver al menú 🕒 Salir 🚯 Ay                       |
|---------------------------------------------------|----------------------------------------------------------------------------------------------------|----------------------------------------------------------------|
| ámites Disponibles                                |                                                                                                    |                                                                |
| En esta pantalla se muestran los t<br>tiempo.     | rámites que puede realizar en el momento actual con la Dirección General de P                                                  | Política Universitaria. Esta lista podrá variar a lo largo del |
| Seleccione de la lista el tipo de trá<br>Trámite: | mite que det Elja una opción de la lista<br>Programa José Castillejo - Validación solicitudes<br>FPU - Seguimiento Solicitudes |                                                                |
|                                                   |                                                                                                    |                                                                |

**Figura 1.** Seleccionar FPU – Seguimiento Solicitudes

2. En la pantalla de inicio, en el menú de la izquierda hacer clic sobre Búsqueda de Beneficiarios, introducir los datos para acceder al expediente y Consultar (*Figura 2.*).

| FPU                                                    |                                                                                                    |                                | 🚨 Usuario: 🖉    | And in case, where the |
|--------------------------------------------------------|----------------------------------------------------------------------------------------------------|--------------------------------|-----------------|------------------------|
| Usuarios                                               | Listado de Beneficiarios                                                                                                    |                                | Solver Solver a | l menú 📑 Salir 🕕 Ayuda |
| Solicitudes     Solicitudes     Solicitudes pendientes | Convocatoria:<br>Año de la Convocatoria:                                                                                                  | FPU V<br>Seleccione un valor V |                 |                        |
| Volver a la sede                                       | Fecha de Resolución:<br>Referencia:<br>Número de identificación:<br>Nombre:<br>Estado:<br>F.Cambio cond. desde :<br>F.Cambio cond. hasta: | Seleccione un valor            |                 |                        |

Figura 2. Búsqueda de Beneficiarios

- **3.** Seleccionar al beneficiario/a y en el menú de la izquierda hacer clic sobre **Trámites Disponibles** y seleccionar **Comunicación de Título de Doctor** (*Figura 3.1*). Posteriormente:
  - a) Cumplimentar la Fecha de lectura de tesis.
  - b) Introducir el Título de la tesis.
  - c) Elegir la Calificación de la tesis en el menú desplegable.
  - d) Hacer clic en Guardar Borrador para poder continuar.

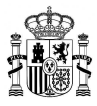

| FPU                                                                   | Referencia: FPU2017-                                                                                                    |                                    | 🚨 Usuario:         |                     |              |        |
|-----------------------------------------------------------------------|----------------------------------------------------------------------------------------------------|------------------------------------|--------------------|---------------------|--------------|--------|
| Usuarios                                                              | La Beneficiario:                                                                                                    |                                    | Nolver             | Nolver al menú      | Salir        | Avud   |
| Solicitudes                                                           | Comunicación de título de Do                                                                                                    | ctor                               | - VOIVE            | Pr voiver armena    | C. Juli      | Ayuu   |
| <ul> <li>» Solicitudes pendientes</li> <li>» Solicitud</li> </ul>     | Estado:No iniciado                                                                                                    |                                    |                    |                     |              |        |
| » Trámites Disponibles                                                |                                                                                                    |                                    |                    |                     |              |        |
| > Incorporación                                                       | Datos de la ayuda:                                                                                                    |                                    |                    |                     |              |        |
| <ul> <li>Prorroga / Aplazamiento</li> <li>Renuncia</li> </ul>         | Fecha de Incorporación * : 01/1                                                                                                    | 0/2018                             |                    |                     |              |        |
| <ul> <li>Interrupciones</li> <li>Int. Voluntarias</li> </ul>          | Fecha de lectura de tesis * :                                                                                                    |                                    |                    |                     |              |        |
| <ul> <li>Ausencias</li> </ul>                                         | Título de la tesis *                                                                                                    |                                    |                    |                     |              |        |
| <ul> <li>Renovaciones / Ampliación de<br/>Contrato</li> </ul>         | b                                                                                                    |                                    |                    |                     |              | ~      |
| <ul> <li>Cambios de Organismo</li> <li>Cambios de Provecto</li> </ul> |                                                                                                    |                                    |                    |                     |              | $\sim$ |
| > Cambios de Director                                                 | An and a second second se |                                    |                    |                     |              |        |
| <ul> <li>Inclusiones/Cambios de<br/>Codirector</li> </ul>             | Calificación de la tesis * : Sele                                                                                                    | ccione un valor 🗹 <                |                    |                     |              |        |
| <ul> <li>Cambios de Programa de<br/>Doctorado</li> </ul>              |                                                                                                    | Guardar Borrador                   |                    |                     |              |        |
| <ul> <li>Comunicación de Título de<br/>Doctor</li> </ul>              |                                                                                                    |                                    |                    |                     |              |        |
| <ul> <li>Compatibilidades</li> <li>Notificaciones</li> </ul>          | MUY IMPORTANTE: Para cerrar                                                                                                    | este expediente ha de cumplimentar | el trámite corresp | ondiente al envío d | el Informe I | Final  |

Figura 3.1. Trámites Disponibles – Comunicación de Título de Doctor – Guardar Borrador

Para continuar con la tramitación (Figura 3.2.):

- e) Hacer clic sobre Adjuntar documento para subir el documento requerido:
  - Comunicación de la obtención del grado de doctor.
- f) Pulsar sobre Finalizar y Enviar.

| FPU                                                                                                    | Referencia: FPU2017-                                        |                               | 🚨 Usuario:                         |                                    |
|----------------------------------------------------------------------------------------------------|-------------------------------------------------------------|-------------------------------|------------------------------------|------------------------------------|
| #Usuarios                                                                                                    | 👗 Beneficiario:                                             |                               | Nolver                             | Nolver al menú 🕞 Salir 🕕 Avuda     |
| #Solicitudes                                                                                                    | Comunicación de título o                                    | de Doctor                     |                                    |                                    |
| <ul> <li>» Búsqueda de Beneficiarios</li> <li>» Solicitudes pendientes</li> <li>» Solicitud</li> <li>» Trámites Disponibles</li> <li>» Incorporación</li> </ul> | Aviso:<br>La operación se ha realizad                       | do con éxito                  |                                    | Cerrar mensajes. 🔀                 |
| <ul> <li>Proroga / Aplazamiento</li> <li>Renuncia</li> <li>Interrupciones</li> </ul>                                                                            | Estado:Borrador                                             |                               |                                    |                                    |
| <ul> <li>Interrupciones</li> <li>Int. Voluntarias</li> <li>Ausencias</li> </ul>                                                                                 | Datos de la ayuda:                                          |                               |                                    |                                    |
| » Renovaciones / Ampliación de<br>Contrato                                                                                                    | Fecha de Incorporación * :<br>Fecha de lectura de tesis * : | 01/10/2018<br>27/08/2019      |                                    |                                    |
| <ul> <li>Cambios de Organismo</li> <li>Cambios de Proyecto</li> </ul>                                                                                           | Titula da la tasia * :                                      |                               |                                    |                                    |
| > Cambios de Director                                                                                                    | i i i i i i i i i i i i i i i i i i i                       |                               |                                    |                                    |
| <ul> <li>Inclusiones/Cambios de<br/>Codirector</li> <li>Cambios de Programa de<br/>Dectorado</li> </ul>                                                         |                                                             |                               |                                    | 0                                  |
| <ul> <li>Comunicación de Título de<br/>Doctor</li> </ul>                                                                                                    | Calificación de la tesis * :                                | Sobresaliente cum laude       |                                    |                                    |
| <ul> <li>Compatibilidades</li> <li>Notificaciones</li> <li>Volver a la sede</li> </ul>                                                                          | 🚺 Una vez dé su conformid                                   | ad a la solicitud debe pulsar | el botón Finalizar y Enviar        |                                    |
|                                                                                                    |                                                             | Guardar Borrador              | Finalizar y Enviar Desistir        |                                    |
|                                                                                                    | Documentación pendiente de                                  | e incorporar                  | Ŷ                                  |                                    |
|                                                                                                    |                                                             | Tipo                          |                                    | Opcional                           |
|                                                                                                    | Comunicación de la obtenc                                   | ión del grado de doctor       |                                    | No                                 |
|                                                                                                    |                                                             | Adjunt                        | ar documento e                     |                                    |
|                                                                                                    | Documentación incorporada                                   | Ningún registro encontrado.   |                                    |                                    |
|                                                                                                    | MUY IMPORTANTE: Para                                        | cerrar este expediente ha de  | e cumplimentar el trámite correspo | ndiente al envío del Informe Final |

Figura 3.2. Trámites Disponibles – Comunicación de Título de Doctor – Finalizar y enviar

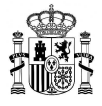

**4.** Una vez incorporada la Comunicación de Título de Doctor, para cerrar el expediente del beneficiario/a, en la misma pantalla de Comunicación de título de doctor, ya puede pulsar sobre **Informe Final** (*Figura 4.*).

**II** MUY IMPORTANTE: Para cerrar este expediente ha de cumplimentar el trámite correspondiente al envío del Informe Final

Figura 4. Pulsar sobre Informe Final

Posteriormente (Figura 4.1.):

- a) Introducir el número de horas realizadas de colaboración en tareas docentes durante las anualidades objeto del informe en la pestaña Horas realizadas de colaboración en tareas docentes.
- b) Introducir en la pestaña Información sobre el proyecto el título actual del proyecto de tesis (debe coincidir con el reflejado en la memoria anual del beneficiario/a).
- c) Hacer clic en Guardar Borrador para poder continuar.

| FPU <mark></mark>                                                                                                    | Referencia: FPU2017-                                                                                                    | 8                | Usuario:   |                             |       |       |
|----------------------------------------------------------------------------------------------------|----------------------------------------------------------------------------------------------------|------------------|------------|-----------------------------|-------|-------|
| #Usuarios                                                                                                    | Beneficiario:                                                                                                    |                  | Nolver     | Volver al menú              | Salir | Ayuda |
| Solicitudes Solicitudes Solicitudes pendientes Solicitude Solicitude Solicitud                                                                      | Informe Final Con Tesis<br>Estado:No iniciado                                                                                              |                  |            |                             |       |       |
| Memoria de seguimiento     Memoria Einal                                                                                                    | - Horas realizadas de colaboración en tar                                                                                                  | eas docentes     |            |                             |       |       |
| <ul> <li>Informe de seguimiento</li> <li>Informe Final</li> <li>Informe Extraordinario</li> <li>Notificaciones</li> <li>Volver a la sede</li> </ul> | Primera anualidad * :<br>Segunda anualidad:<br>Tercera anualidad:<br>Cuarta anualidad:<br>Total de horas realizadas de tareas docentes * : |                  |            | 60<br>30<br>30<br>60<br>180 |       | i.    |
|                                                                                                    | Estancias Breves y Ausencias                                                                                                    |                  |            |                             |       |       |
|                                                                                                    | Información sobre el proyecto                                                                                                    | b                |            |                             |       |       |
|                                                                                                    |                                                                                                    | Guardar Borrador | <b>_</b> c |                             |       |       |
|                                                                                                    |                                                                                                    |                  |            |                             |       |       |
|                                                                                                    |                                                                                                    |                  |            |                             |       |       |

Figura 4.1. Informe Final Con Tesis – Guardar Borrador

Para continuar con la tramitación (Figura 4.2.):

- d) Hacer clic sobre Adjuntar documento para subir el documento requerido:
  - Certificación de formación de competencias docentes.
- e) Pulsar sobre Finalizar y Enviar.

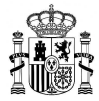

| FPU <mark></mark>                                                                                               | Referencia: FPU2017-                                                                                                    | 🚨 Usuario:                           |                |          |       |  |  |
|----------------------------------------------------------------------------------------------------|----------------------------------------------------------------------------------------------------|--------------------------------------|----------------|----------|-------|--|--|
| Usuarios                                                                                                    | 👗 Beneficiario:                                                                                                    | Nolver                               | Volver al menú | - Salir  | Ayuda |  |  |
| Solicitudes<br>» Búsqueda de Beneficiarios<br>» Solicitudes pendientes<br>» Solicitud<br>» Trámitos Dicponiblos | Informe Final Con Tesis<br>Estado:Borrador                                                                                                  |                                      |                | -        |       |  |  |
| <ul> <li>Memoria de seguimiento</li> </ul>                                                                      | Horas realizadas de colaboración en tareas docentes                                                                                         |                                      |                |          |       |  |  |
| <ul> <li>Memoria Final</li> <li>Informa da seguimiento</li> </ul>                                               | Estancias Breves y Ausencias                                                                                                    |                                      |                |          |       |  |  |
| <ul> <li>Informe Ge seguimento</li> <li>Informe Final</li> </ul>                                                | Información sobre el proyecto                                                                                                    |                                      |                |          |       |  |  |
| ₽ Nolver a la sede                                                                                              | Una vez dé su conformidad a la solicitud debe pulsar el botón Fi<br>Guardar Borrador Finalizar y E<br>Documentación pendiente de incorporar | inalizar y Enviar<br>Enviar Desistir |                |          |       |  |  |
|                                                                                                    | Tipo                                                                                                    |                                      |                | Opcional |       |  |  |
|                                                                                                    | Certificación de formación en competencias docentes                                                                                         |                                      | No             |          |       |  |  |
|                                                                                                    | Adjuntar documen                                                                                                    | nto 💦 d                              |                |          |       |  |  |

Figura 4.2. Informe Final Con Tesis – Finalizar y enviar